## SMART Board® GX series displays

Need some help with your display? Check out these basic troubleshooting tips.

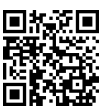

#### Turn on the display

To wake the display, press the Power button  $\boldsymbol{U}$  on the front control panel.

To put the display into Sleep mode, press the Power button **U** again.

### **Open the Home Screen**

Press to open the Home screen, where you can open the Whiteboard, Browser, or Android apps installed on the display.

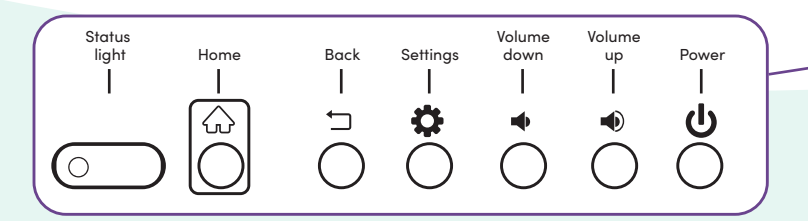

# Showing the computer's desktop

After connecting a computer, touch the menu handle  $\gg$  on the side of the screen to open the Side Toolbar menu. Tap the Input Select icon, and then select the connected computer as the input, and the computer's desktop appears on the display's screen.

**Note:** Enable touch and SMART Ink 🖉 by connecting the computer to the display with a USB cable.

### Create a new Whiteboard

10:53 🔊 🖾

On the display's Home screen, tap the Whiteboard icon  $\bigotimes$ . A new whiteboard appears.

2021.03.15 Monday 👸

ŵ

ത

### Write and erase on the Whiteboard

Pick up one of the display's pens and write or draw in digital ink. Move your fist or palm over digital ink to erase.

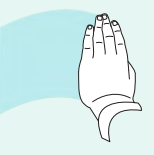

### **Other Whiteboard features**

Tap 🕥 and 🕥 to switch between single- and multi-finger draw modes. In single-finger draw mode, you can use multifinger gestures to pinch, zoom, and drag. In multi-finger draw mode, every touch on the display draws digital ink.

Tap 🕄 to use pens or your finger to select, move, or copy objects on the whiteboard.

To save the whiteboard as a PNG or PDF file, tap 向.

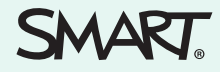